## MERIS

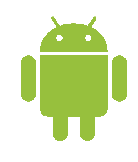

MERIS

## Marking OOS and INS on product list

 $\ensuremath{\mathsf{OOS}}$  (out of stock) ja INS (in stock ) märkimine Merisoft SalesModule (Android)

OOS-INS märkimine toimub tootenimekirjal .

OOS-INS saab märkida mitmeti – sõltuvalt vajadusest saab märkida nii müügilolevaid kui ka puuduvaid tooteid , võimalus ka mõlemit korraga märkida .

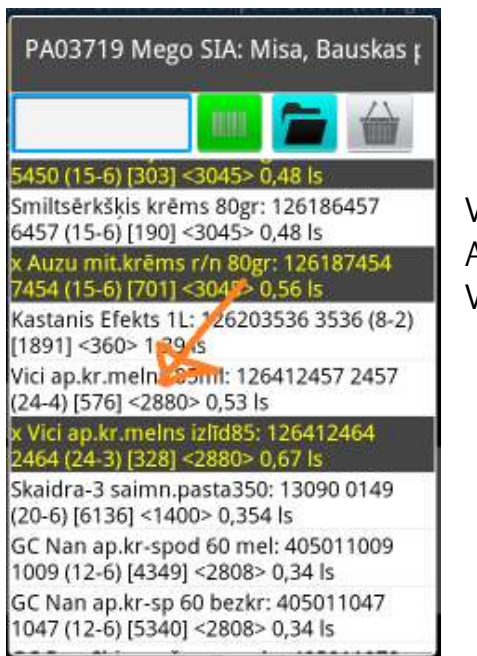

Vali klient Ava tootenimekiri Vali toode, mida soovid märkida Kasuta "linnukesega nuppe " OOS-INS märkimiseks "Roheline" – märgime , kui toode on müügil "Punane" - kui toode puudub müügilt

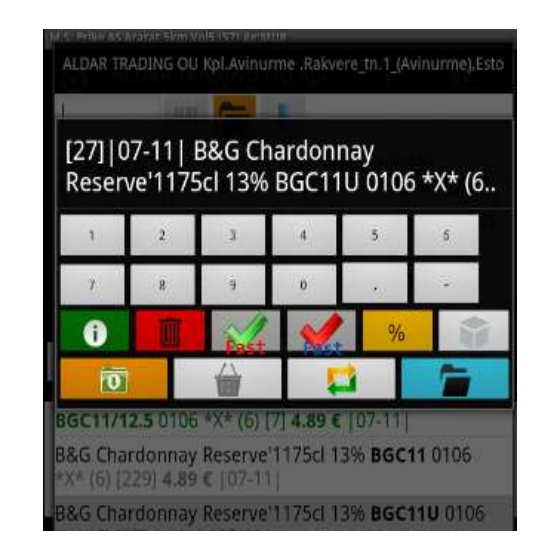

Nuppudel on 2 staatust – AEGLANE – KIIRE (Fast) – aeglase ja kiire märkimise vahel saab ümberlülitada kui hoida näppu NUPUL 2 SEKUNDIT . ikoonile ilmub kiri Fast – mis märgib kiiret märkimist ja kui kirja pole , siis on AEGLANE sisestamine. ROHELISE NUPUGA OK saab märkida kogu sortimendi KORRAS olevaks

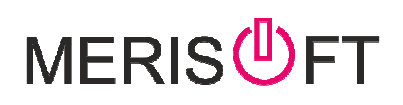

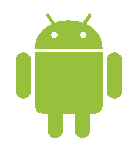

III. AEGLASE puhul ilmub lisaaken, kus saab toote distributsiooni parameetreid sisestada .

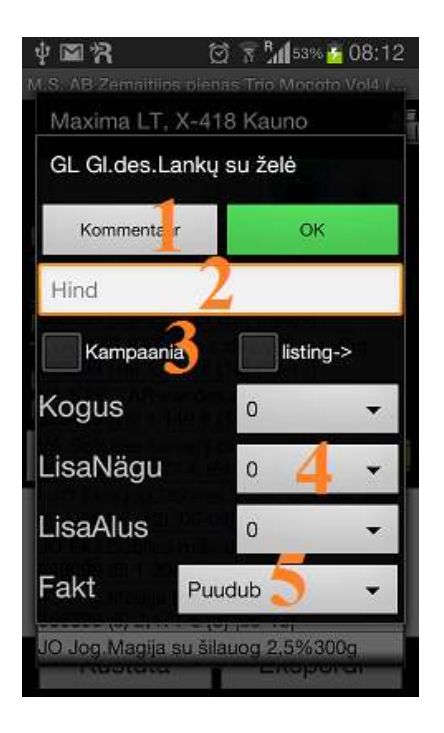

- 1. Kommentaari sisestamine
- 2. Hinna sisestus
- 3. kampaania ja listingu märge
- 4. Erinevad lisakogused valikutena
- 5. müügiloleku märge

Peale märget märgitakse toode koheselt kas punaseks (OOS) või roheliseks (INS)

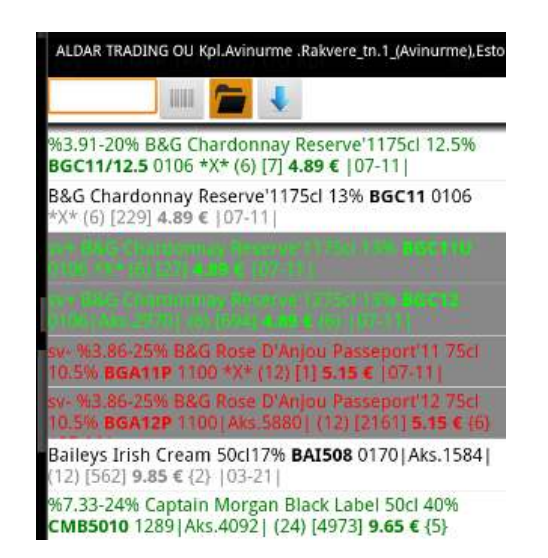

Andmete edastamiseks  $\rightarrow$  Eksport  $\rightarrow$  Saada Järgmisel külastusel on ka näha eelmised sisestused

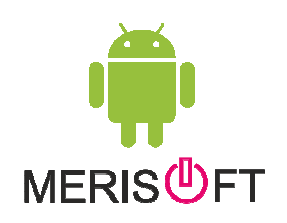